**Roger Access Control System 5v2** 

Nota aplikacyjna nr 053

Wersja dokumentu: Rev. B

# <u>Integracja z centralami</u> <u>pożarowymi FPA (BOSCH)</u>

Uwaga: Niniejszy dokument dotyczy RACS 5 v2.0.8 lub nowszy

## Wprowadzenie

System RACS 5 umożliwia integrację programową z systemem central pożarowych serii FPA firmy Bosch. Integracja może być wykorzystywana do:

- Monitorowania i lokalizacji stanów systemu pożarowego na mapach i w oknach monitorów w powiązaniu z systemem CCTV. Dotyczy to takich stanów jak:
  - alarmy pożarowe
  - załączenia/wyłączenia linii wejściowych i wyjściowych
  - awarie
- Prowadzenia ewidencji prac serwisowych na poziomie Rejestru zdarzeń z ewentualnym wykorzystaniem Notatek.

Integracja jest przeznaczona przede wszystkim do wykorzystania w ramach systemu VISO SMS, który umożliwia monitorowanie i wizualizację różnych systemów bezpieczeństwa tak jak to podano w nocie aplikacyjnej AN055. Obsługa samych alarmów pożarowych w tym ich resetowanie musi być realizowana z poziomu samej centrali pożarowej. Integracja dotyczy zarówno starszych central FPA1200 oraz FPA5000 jak też nowszych central serii Avenar, o ile dana centrala oferuje możliwość współpracy z serwerem OPC v2.0.14.1 (lub nowszym) firmy Bosch. Dodatkowo konieczne jest zastosowanie odpowiedniej licencji po stronie oprogramowania VISO EX.

## Wstępna konfiguracja systemu RACS 5

W ramach wstępnej konfiguracji systemu RACS:

- Zainstaluj oprogramowanie VISO i utwórz bazę danych zgodnie z notą aplikacyjną AN006.
- Zainstaluj oprogramowanie RogerSVC zaznaczając nie tylko Serwer komunikacji ale również Serwer licencji i Serwer kontrolerów wirtualnych. Jeżeli serwery mają działać na różnych komputerach to zainstaluj program RogerSVC oddzielnie na każdej maszynie wybierając odpowiednie serwery.

Uwaga: Jeżeli Serwer licencji i Serwer kontrolerów wirtualnych mają funkcjonować na osobnych komputerach to podczas instalacji Serwera kontrolerów wirtualnych w ramach oprogramowania RogerSVC koniecznie odznacz instalację Serwera licencji. Tylko w takim układzie podczas późniejszej konfiguracji Serwera kontrolerów wirtualnych będzie możliwe wskazanie Serwera licencji działającego na innym komputerze.

 Jeżeli program RogerSVC jest uruchomiony to w zasobniku Windows kliknij jego ikonę <sup>[2]</sup> Ikonę RogerSVC w zasobniku można wywołać również poprzez menu *Start-> Roger->RogerSVC*.

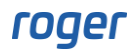

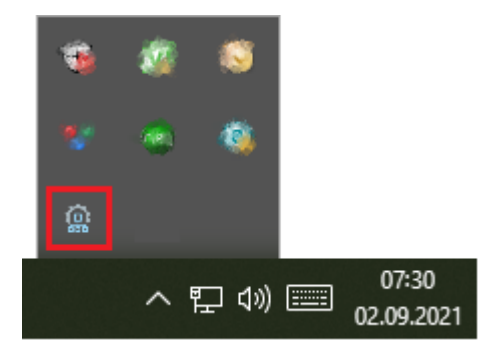

• W oknie RogerSVC wybierz kafelek *Połączenie do bazy danych* i wybierając *Konfiguracja* wskaż wcześniej utworzoną bazę danych systemu RACS 5. Wróć do okna głównego.

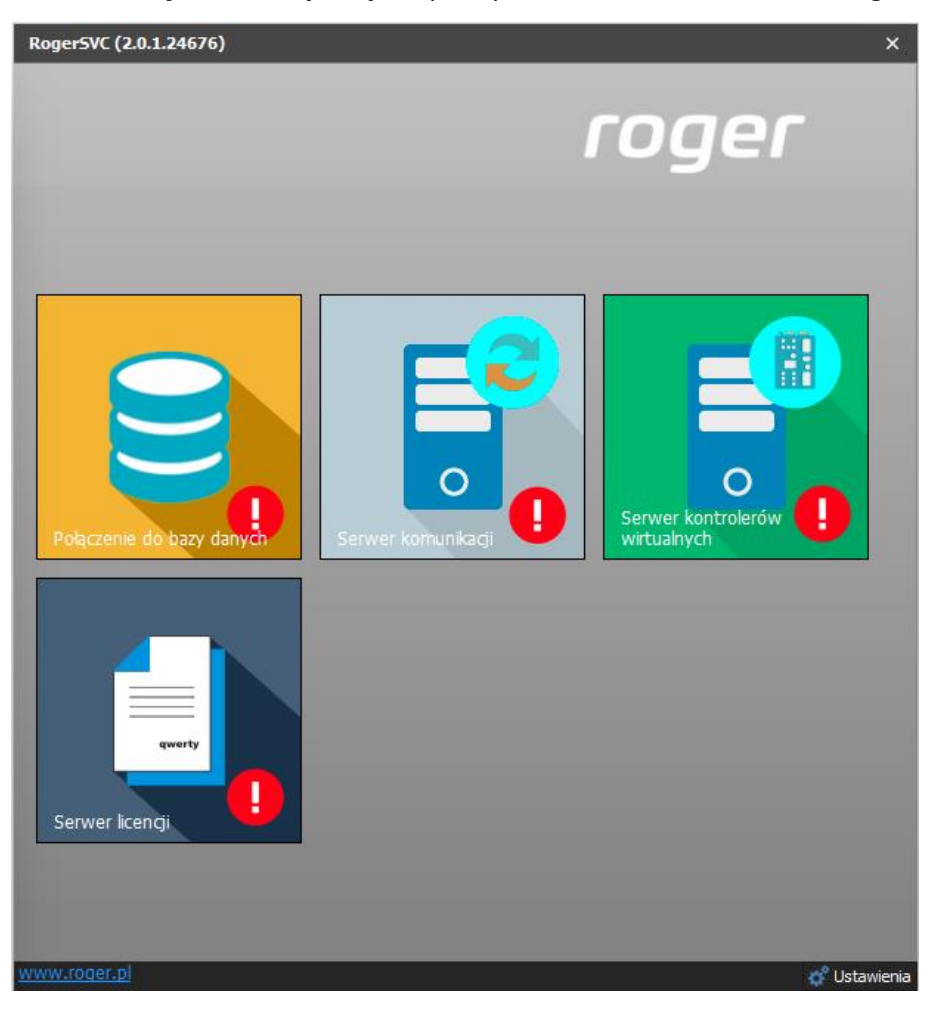

- W oknie RogerSVC wybierz kafelek *Serwer komunikacji,* kliknij polecenie *Konfiguracja* a następnie wprowadź adres IP komputera na którym działa serwer np. 192.168.11.13 i zdefiniuj port do komunikacji z serwerem (domyślnie 8890).
- Wybierz *Uruchom* i wróć do okna głównego. Serwer będzie działać w tle zawsze gdy uruchomiony jest komputer, także po zamknięciu okna programu RogerSVC.
- Podłącz klucz sprzętowy RUD-6-LKY do portu USB komputera z zainstalowanym Serwerem licencji lub klucz sprzętowy RLK-1 do sieci LAN wskazując jego adres IP w RogerSVC.
- W oknie RogerSVC wybierz kafelek *Serwer licencji*, kliknij polecenie *Konfiguracja* a następnie wprowadź adres IP komputera na którym działa serwer np. 192.168.11.13 i zdefiniuj port do komunikacji z serwerem (domyślnie 8891).
- Wybierz polecenie *Wczytaj plik licencji* i wskaż zakupiony plik licencji dla klucza sprzętowego.

• Wybierz *Uruchom* i wróć do okna głównego. Serwer będzie działać w tle zawsze gdy uruchomiony jest komputer, także po zamknięciu okna programu RogerSVC.

| Uruchom Zatrzymaj                                                                                             | Logowanie jako<br>Lokalne konto systemowe<br>Wersja<br>2.0.8.33699                  |                                               |
|----------------------------------------------------------------------------------------------------|-------------------------------------------------------------------------------------|-----------------------------------------------|
| Konfiguracja                                                                                                  |                                                                                     |                                               |
| Adres serwera licencji                                                                                        |                                                                                     | <u>Konfiguracia</u>                           |
| /3 /                                                                                                    |                                                                                     |                                               |
| RUD-6-LKY<br>Zarządzanie licencjami<br>Wczytaj plik licencji Usuń licencje                                    | i<br>Pokaż szczegóły licencji <u>Odśwież</u>                                        | Konfiguracia                                  |
| RUD-6-LKY Zarządzanie licencjami Wczytaj plik licencji Produkt Typ licencji                                   | Pokaż szczegóły licencji <u>Odśwież</u><br>Status                                   | Konfiguracja<br>Klucz sprzętowy               |
| RUD-6-LKY Zarządzanie licencjami Wczytaj plik licencji Usuń licencje Produkt Typ licencji → ♥ VISO Enterprise | Pokaż szczegóły licencji         Odśwież           Status         Licencja poprawna | Konfiguracja<br>Klucz sprzętowy<br>Podłączony |

- W oknie RogerSVC wybierz kafelek *Serwer kontrolerów wirtualnych*, kliknij polecenie *Konfiguracja* a następnie wprowadź adres IP komputera na którym działa serwer (np. 192.168.11.13) i zdefiniuj port do komunikacji z serwerem (domyślnie 8895).
- Jeżeli inaczej niż wcześniej pokazano, Serwer licencji nie został zainstalowany na tym samym komputerze co Serwer kontrolerów wirtualnych czyli na komputerze z adresem 192.168.11.13 bo został zainstalowany na innym komputerze np. z adresem 192.168.11.23 to wtedy można wskazać ten Serwer licencji dla kontrolerów wirtualnych jak w przykładzie poniżej.

| Uruchom Zatrzymaj                                                                                                    | Logowanie jako<br>Lokalne konto systemowe<br>Wersja<br>2.0.8.33699 |                                                                                                |                     |
|----------------------------------------------------------------------------------------------------|--------------------------------------------------------------------|------------------------------------------------------------------------------------------------|---------------------|
| Konfiguracja                                                                                                    |                                                                    |                                                                                                |                     |
| Ustawienia podstawowe Ustawienia z                                                                                                    | aawansowane                                                        |                                                                                                |                     |
| Adres serwera kontrol                                                                                                    | lerów wirtualnych                                                  |                                                                                                |                     |
|                                                                                                    |                                                                    |                                                                                                | <u>Konfiguracja</u> |
| Adres serwera licencji                                                                                                    | i                                                                  |                                                                                                |                     |
|                                                                                                    |                                                                    |                                                                                                | Konfiguracja        |
| Trvb zabezpieczeń                                                                                                    |                                                                    |                                                                                                |                     |
| Zabezpieczenie transportu (TLS 1.2)                                                                                                    |                                                                    |                                                                                                |                     |
|                                                                                                    |                                                                    |                                                                                                |                     |
|                                                                                                    |                                                                    |                                                                                                | Konfiguracja        |
| Kontrolery wirtualne                                                                                                    |                                                                    |                                                                                                | <u>Konfiguracja</u> |
| Kontrolery wirtualne                                                                                                    |                                                                    |                                                                                                | <u>Konfiguracja</u> |
| Kontrolery wirtualne<br>Nazwa<br>Kontroler Galaxy Dimension (HONEYWELL                                                                                                    | )                                                                  | Ustawienia                                                                                     | <u>Konfiguracja</u> |
| Kontrolery wirtualne<br>Nazwa<br>Kontroler Galaxy Dimension (HONEYWELL<br>Kontroler wypożyczeń                                                                                                    | )                                                                  | <u>Ustawienia</u><br>Ustawienia                                                                | Konfiguracja        |
| Kontrolery wirtualne<br>Nazwa<br>Kontroler Galaxy Dimension (HONEYWELL<br>Kontroler wypożyczeń<br>Kontroler Kone Access (KONE)                                                                                                    | )                                                                  | Ustawienia<br>Ustawienia<br>Ustawienia                                                         | Konfiguracia        |
| Kontrolery wirtualne<br>Nazwa<br>Kontroler Galaxy Dimension (HONEYWELL<br>Kontroler wypożyczeń<br>Kontroler Kone Access (KONE)<br>Kontroler KCEGC (KONE)                                                                                                    | )                                                                  | Ustawienia<br>Ustawienia<br>Ustawienia<br>Ustawienia                                           | Konfiguracia        |
| Kontrolery wirtualne<br>Nazwa<br>Kontroler Galaxy Dimension (HONEYWELL<br>Kontroler wypożyczeń<br>Kontroler KOEGC (KONE)<br>Kontroler KCEGC (KONE)<br>Kontroler CompassPlus (OTIS)                                                                                                    | )                                                                  | Ustawienia<br>Ustawienia<br>Ustawienia<br>Ustawienia<br>Ustawienia                             | Konfiguracia        |
| Kontrolery wirtualne<br>Nazwa<br>Kontroler Galaxy Dimension (HONEYWELL<br>Kontroler wypożyczeń<br>Kontroler KCEGC (KONE)<br>Kontroler KCEGC (KONE)<br>Kontroler CompassPlus (OTIS)<br>Kontroler Port Technology (SCHINDLER)                                                             | )                                                                  | Ustawienia<br>Ustawienia<br>Ustawienia<br>Ustawienia<br>Ustawienia<br>Ustawienia               | Konfiguracia        |
| Kontrolery wirtualne<br>Nazwa<br>Kontroler Galaxy Dimension (HONEYWELL<br>Kontroler wypożyczeń<br>Kontroler KCEGC (KONE)<br>Kontroler CompassPlus (OTIS)<br>Kontroler Port Technology (SCHINDLER)<br>Kontroler punktów sprzedaży POS                                                    | )                                                                  | Ustawienia<br>Ustawienia<br>Ustawienia<br>Ustawienia<br>Ustawienia<br>Ustawienia<br>Ustawienia | Konfiguracia        |
| Kontrolery wirtualne<br>Nazwa<br>Kontroler Galaxy Dimension (HONEYWELL<br>Kontroler wypożyczeń<br>Kontroler Kone Access (KONE)<br>Kontroler KCEGC (KONE)<br>Kontroler CompassPlus (OTIS)<br>Kontroler Port Technology (SCHINDLER)<br>Kontroler punktów sprzedaży POS<br>Kontroler RKD32 | )                                                                  | Ustawienia<br>Ustawienia<br>Ustawienia<br>Ustawienia<br>Ustawienia<br>Ustawienia<br>Ustawienia | Konfiguracia        |

- Wybierz *Uruchom* i wróć do okna głównego. Serwer będzie działać w tle zawsze gdy uruchomiony jest komputer, także po zamknięciu menedżera programu RogerSVC.
- Uruchom program VISO, w menu górnym wybierz System, następnie Wybierz serwer licencji i wskaż na liście wcześniej zdefiniowany Serwer Licencji z pakietu oprogramowania RogerSVC aby uruchomić program w wersji licencjonowanej.

### Konfiguracja systemu pożarowego

Skonfiguruj system pożarowy z centralami FPA zgodnie z instrukcjami i zaleceniami producenta. Dodatkowo zainstaluj i skonfiguruj Serwer OPC, który będzie wykorzystywany do komunikacji systemu pożarowego z oprogramowaniem VISO. Po zainstalowaniu, ikona usługi Serwera OPC powinna być dostępna w zasobniku Windows.

Uwaga: Zdecydowanie zalecane jest by Serwer OPC oraz Serwer kontrolerów wirtualnych (program RogerSVC) były zainstalowane na tym samym komputerze. W przeciwnym razie konieczne będzie skonfigurowanie połączenia DCOM pomiędzy komputerami.

Po utworzeniu węzła Serwer OCP w oprogramowaniu zarządzającym FSP centrali przypisz ten serwer do centrali i prześlij do niej ustawienia.

Konfiguracja centrali - Roger
Plik Edycja Operacje Opcje Raporty Pomoc

FSP-5000-RPS

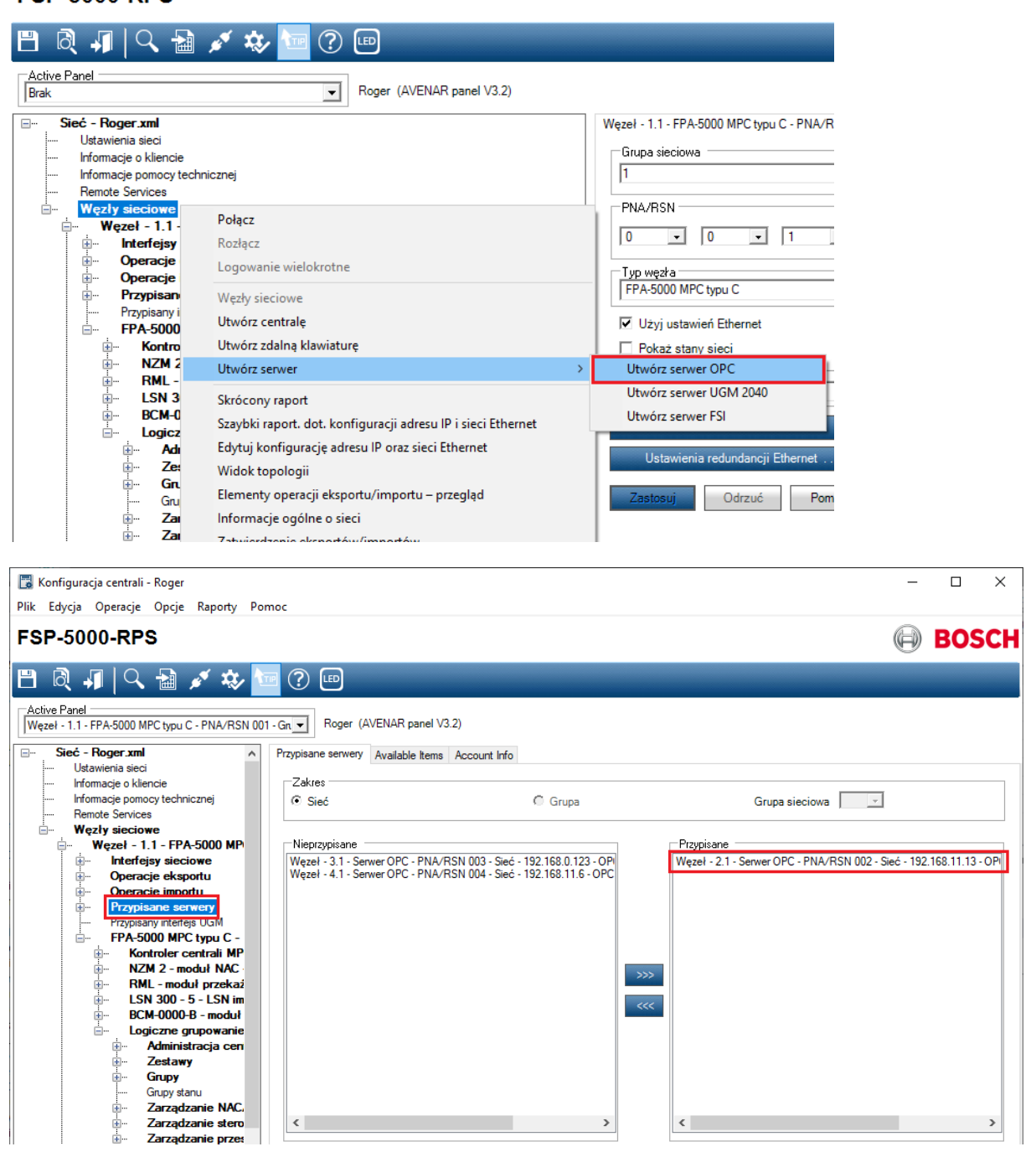

## Konfiguracja połączenia z systemem pożarowym

Aby skonfigurować kontroler wirtualny:

- Jeżeli w programie VISO nie został jeszcze dodany Serwer komunikacji to w drzewku nawigacyjnym programu VISO kliknij prawym przyciskiem *Sieci* i następnie wybierz *Dodaj Serwer komunikacji*.
- W otwartym oknie wprowadź parametry Serwera komunikacji wcześniej skonfigurowane w programie RogerSVC i następnie zamknij okno przyciskiem *OK*. Zalecane jest stosowanie trybu TLS 1.2 do szyfrowania komunikacji.

| Dodaj Serwer komunikacji    |                                     |    |   | ?       | $\times$ |
|-----------------------------|-------------------------------------|----|---|---------|----------|
| Ogólne                      |                                     |    |   |         |          |
| Nazwa:                      | Serwer komunikacji 1                |    |   |         |          |
| Adres IP:                   | 192.168.11.13                       |    | ٩ | Wyszuka | ij       |
| Port:                       |                                     |    |   | 8890    | ٥        |
| Tryb zabezpieczeń:          | Zabezpieczenie transportu (TLS 1.2) |    |   |         | ~        |
| ID serwera:                 |                                     |    |   |         |          |
| Harmonogram synchronizacji: | Brak                                |    |   | ~       | ×        |
| Opis:                       |                                     |    |   |         |          |
| Test                        |                                     | ОК |   | Anuluj  | _        |

- W drzewku nawigacyjnym kliknij prawym przyciskiem myszki Serwer kontrolerów wirtualnych i następnie wybierz Dodaj Serwer. W otwartym oknie wprowadź parametry Serwera kontrolerów wirtualnych wcześniej skonfigurowane w programie RogerSVC i następnie kliknij przycisk OK. Zalecane jest stosowanie trybu TLS 1.2 do szyfrowania komunikacji.
- W drzewku nawigacyjnym kliknij prawym przyciskiem myszki dodany serwer i następnie wybierz *Dodaj Kontroler wirtualny*. W kategorii *Systemy pożarowe* wybierz *Kontroler FPA/Avenar (BOSCH)*. Jeżeli na liście wyboru nie widać kontrolera to najprawdopodobniej oznacza to problem z licencją na poziomie programu VISO lub RogerSVC. Zamknij okno przyciskiem OK.
- W drzewku nawigacyjnym programu VISO dwukrotnie kliknij *Kontroler FPA/Avenar* i w otwartym oknie wybierz przycisk *Dodaj* by dodać centralę.
- W kolejnym oknie wybierz *Wykryj* by uzupełnić parametry centrali pożarowej. Zamknij okno przyciskiem *OK*.

Uwaga: Jeżeli wykrycie parametrów centrali pożarowej z jakiegoś powodu nie zakończyło się sukcesem to wprowadź ręcznie parametry centrali w polach *Klasa serwera* i *Centrala* jak w przykładzie poniżej. *Nazwa NetBios* to nazwa komputera.

| Dodaj cer  | ntralę   |                          |    | P ×    |
|------------|----------|--------------------------|----|--------|
| Ogólne     |          |                          |    |        |
| Nazwa:     | Centrala | a FPA Bosch_1            |    |        |
| Opis:      |          |                          |    |        |
|            |          |                          |    |        |
|            |          |                          |    |        |
| Ustawien   | ia       |                          |    |        |
| Ostawich   |          |                          |    |        |
| Nazwa Ne   | tBIOS:   | YMEA127564KS             |    | Wykryj |
| Klasa serv | wera:    | Bosch.FPA5000OpcServer.1 |    |        |
| Centrala:  |          | Fire Panel 1-1           |    |        |
|            |          |                          |    |        |
|            |          |                          | ок | Anuluj |

• Wybierz *Inicjalizuj* i następnie w otwartym oknie *Rozpocznij* by pobrać takie obiekty centrali jak strefy (grupy), linie wejściowe (np. czujki) oraz linie wyjściowe (np. syreny).

Uwaga: W sytuacji gdy zmieniona zostanie konfiguracja centrali to przed ponowną inicjalizacją w programie VISO zalecany jest ręczny restart serwera OPC.

#### Zastosowanie integracji

Integracja ułatwia monitorowanie systemu pożarowego w szczególności w zakresie alarmów. Jest ona wykorzystywana przede wszystkim w ramach systemu VISO SMS, który służy do monitorowania i wizualizacji systemów bezpieczeństwa w obiekcie. Obiekty centrali pożarowej takie jak np. czujki można umieszczać na Mapach. Więcej informacji na ten temat podano w nocie aplikacyjnej AN055.

> Kontakt: Roger sp. z o.o. sp.k. 82-400 Sztum Gościszewo 59 Tel.: +48 55 272 0132 Faks: +48 55 272 0133 Pomoc tech.: +48 55 267 0126 Pomoc tech. (GSM): +48 664 294 087 E-mail: pomoc.techniczna@roger.pl Web: www.roger.pl